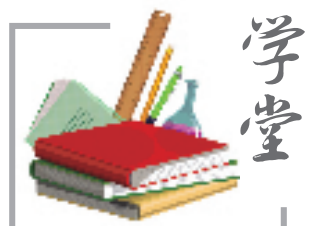

本版主持林雨尘

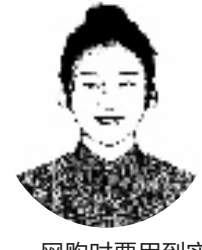

网购时要用到实 名信息,但又不想透 露个人隐私怎么办? 在生活中,你是否也 遇日,在第一次的情子一国国际等用。 会上,公年的情子一国际警用。 会上,公子的公认证公 关于。这个自公定。 打造的"数少2000 家风险。

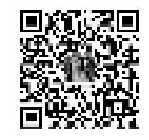

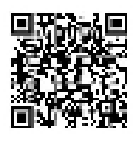

扫码看视频

## "国家网络身份认证" 如何加密信息?

国家网络身份认证公共服 务,是指国家根据法定身份证 件信息,依托国家统一建设的 网络身份认证公共服务平台, 为自然人提供申领网号、网证 以及进行身份核验等服务。平 台通过"网号+网证"双轨机制, 将传统身份证信息转化为加密 的虚拟凭证。

网号:与自然人身份信息 一一对应,由字母和数字组成、 不含明文身份信息的网络身份 符号;

网证:承载网号及自然人 非明文身份信息的网络身份认 证凭证。

日常生活中,当我们在网 上需要注册账号时,一般都需 要输入我们的身份证号、手机 号来证明自己的身份。现在, 只要下载"国家网络身份认证 App",申领网络身份,在其他各 家 App 需要认证"你是你的时 候",用国家身份信息来认证自 己。

这相当于国家给自己发了 一件"个人信息防弹衣",让对 方无法拼凑出你的完整个人信 息和网络画像,保护个人信息 安全。

## 手机NFC如何打开?

苹果手机:在"设置"找到 "通用"栏目,点击"NFC",并将 其打开。

安卓手机:进入"设置",在 设置中找到"连接与共享"选 项,点击"其他无线连接"找到 "NFC"选项并开启。

## 如何申领?(注:申领需要一部支持NFC功能的手机)

 在手机应用商店搜索 并下载"国家网络身份认证"
App,打开 App,在首页点击
"立即申领"。

2. 根据需求选择证件类型,这里我们以"居民身份 证"为例。

3. 将身份证靠近手机背 面NFC 区域位置进行识别,完 成身份信息核验。如果背面 无法识别,可尝试在手机前置 摄像头附近进行识别。

4. 进行人脸识别。

5. 设置关联手机号。

6. 设置网络身份认证凭证
口令,设置完后即可完成申领。

目前国家网络身份认证公 共服务已对接400余款App,包 括各大互联网平台和政务服 务、金融征信、教育考试、文化 旅游、卫生健康等行业领域的 线上应用,在账号注册、一键登 录、密码找回、手机号变更、会 员管理、预约购票等众多场景 均可使用。 据央视新闻

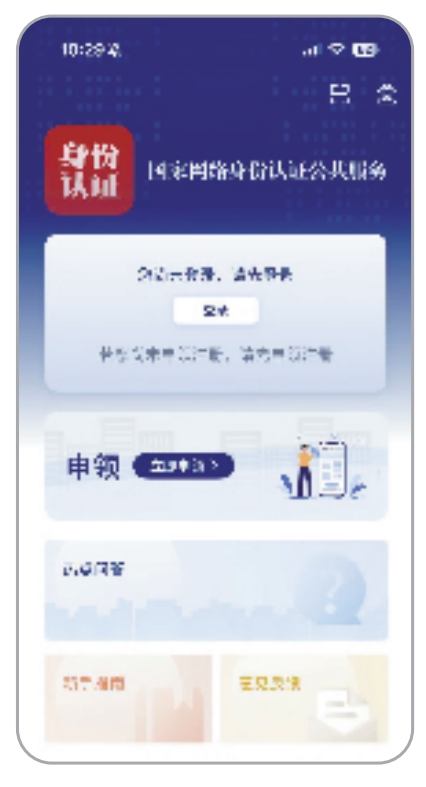

打开"国家网络身份认证" App,在首页点击"立即申领"。

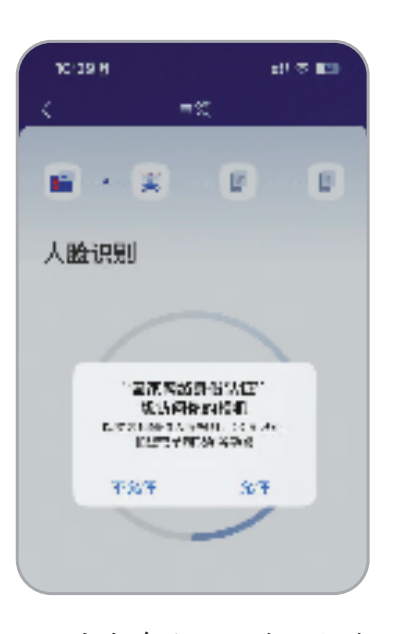

学堂 浙江老年春

完成身份证识读后即进 行人脸识别。

| 10:10 8            |      | ell 🗢 💷 |
|--------------------|------|---------|
| <                  | .⊐85 |         |
|                    | x e  | E       |
| 设置口令<br>1927-milto |      |         |
| VMF 2              |      |         |
| 964L 9             |      |         |
|                    | 84   |         |

设置网络身份认证凭证口令。

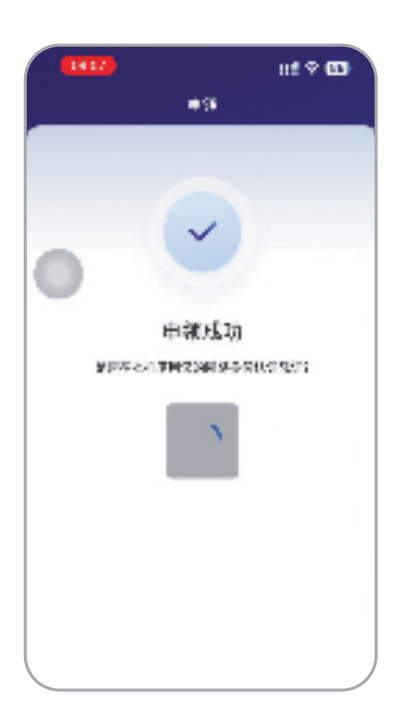

申领成功后,选择在本机 使用网络身份认证凭证。